# ОРС-СЕРВЕР ТЕРМОРЕГУЛЯТОРОВ ASCON XN и MLM

Версия 2.0

Инструкция по эксплуатации

## СОДЕРЖАНИЕ

|                                                                                                    | orp.                                              |
|----------------------------------------------------------------------------------------------------|---------------------------------------------------|
| 1. ОБЩИЕ СВЕДЕНИЯ                                                                                                    | 3                                                 |
| 2. СИСТЕМНЫЕ ТРЕБОВАНИЯ                                                                                                    | 4                                                 |
| 3. ИНСТАЛЛЯЦИЯ ОРС-СЕРВЕРА                                                                                                    | 5                                                 |
| 4. ОПИСАНИЕ ПРОЦЕДУРЫ РЕГИСТРАЦИИ ПР                                                                                                    | АВ ПОЛЬЗОВАТЕЛЯ 8                                 |
| 5. ДЕИНСТАЛЛЯЦИЯ ОРС-СЕРВЕРА                                                                                                    | 10                                                |
| 6. ОСНОВНЫЕ ФУНКЦИИ И ПРИНЦИПЫ РАБОТ                                                                                                    | Ъ 11                                              |
| 6.1 Функции ОРС-сервера                                                                                                    | 11                                                |
| 6.2 Работа ОРС-сервера<br>6.2.1 Режимы работы                                                                                                    | <b>11</b>                                         |
| 6.3 Пользовательский интерфейс<br>6.3.1 Описание элементов панели инструментов                                                                                                    | <b>11</b><br>3 13                                 |
| 6.4 Описание процесса конфигурации ОРС-сер<br>6.4.1 Добавление устройства в конфигурацию_<br>6.4.2 Удаление устройства<br>6.4.3 Изменение параметров элемента<br>6.4.4 Просмотр параметров элемента<br>6.4.5 Настройка ведения статистики<br>6.4.6 Сохранение конфигурации<br>6.4.7 Закрытие окна конфигурации | вера 13<br>14<br>15<br>15<br>16<br>16<br>17<br>17 |
| 6.5 Описание работы ОРС-сервера.<br>6.5.1 Основной алгоритм работы ОРС-сервера                                                                                                    | <b>17</b> 17                                      |
| 6.6 Формирование статистики работы                                                                                                    | 18                                                |
| ПРИЛОЖЕНИЕ А. Параметры прибора, предост                                                                                                    | авляемые ОРС–сервером 20                          |

Стр.

ОРС-сервер терморегуляторов Ascon XN и Ascon MLM. Инструкция по эксплуатации /1-е изд.

© 1992-2006. НПФ «КРУГ». Все права защищены.

Никакая часть настоящего издания ни в каких целях не может быть воспроизведена в какой бы то ни было форме и какими бы то ни было средствами, будь то электронные или механические, включая фотографирование, магнитную запись или иные средства копирования или сохранения информации, без письменного разрешения владельцев авторских прав.

Все упомянутые в данном издании товарные знаки и зарегистрированные товарные знаки принадлежат своим законным владельцам.

## НАУЧНО-ПРОИЗВОДСТВЕННАЯ ФИРМА «КРУГ»

440028, г. Пенза, ул. Титова 1 «Г»

Телефоны: (841-2) 49-97-75; 55-64-97; 49-94-14; 48-34-80; 55-64-95

Факс: (841-2) 55-64-96

E-mail: <u>krug@krug2000.ru</u>

http:// www.krug2000.ru

## 1. ОБЩИЕ СВЕДЕНИЯ

Целью данной инструкции является обучение пользователя работе с ОРСсервером терморегуляторов Ascon XN и MLM версии 2.0 (далее ОРС-сервер).

ОРС-сервер представляет собой исполняемый модуль (**opcascon.exe**), реализованный по технологии СОМ. ОРС-сервер поддерживает спецификацию ОРС DA версии 2.0.

## 2. СИСТЕМНЫЕ ТРЕБОВАНИЯ

Для работы с OPC-сервером компьютер должен соответствовать перечисленным ниже требованиям.

- Процессор 5х86-133.
- Объем оперативной памяти 32 Мбайт.
- Объем свободного пространства на жестком диске 3 Мбайт.
- Наличие последовательных интерфейсов (RS232, RS485).
- Операционная система: Windows NT4.0/2000/XP.

### 3. ИНСТАЛЛЯЦИЯ ОРС-СЕРВЕРА

Для установки OPC-сервера запустите *setup.exe*. Перед Вами появится окно, изображенное на рисунке 3.1.

| 🚰 Установка — 'OPC-сервер ASCON XN и MLM Версии 2.0' |                                                                                         |  |
|------------------------------------------------------|-----------------------------------------------------------------------------------------|--|
|                                                      | Вас приветствует Мастер<br>установки 'ОРС-сервер ASCON<br>XN и MLM Версии 2.0'          |  |
|                                                      | Программа установит ОРС-сервер ASCON XN и MLM на<br>Ваш компьютер.                      |  |
|                                                      | Рекомендуется закрыть все прочие приложения перед<br>тем, как продолжить.               |  |
|                                                      | Нажмите «Далее», чтобы продолжить, или «Отмена»,<br>чтобы выйти из программы установки. |  |
|                                                      | Далее > Отмена                                                                          |  |

Рисунок 3.1 - Окно инсталлятора

Нажмите кнопку "**Далее>**". Перед Вами появится окно принятия лицензионного соглашения, изображенное на рисунке 3.2.

| 🚰 Установка — 'OPC-сервер ASCON XN и MLM Версии 2.0'                                                                                                    |        |
|----------------------------------------------------------------------------------------------------|--------|
| <b>Лицензионное Соглашение</b><br>Пожалуйста, прочтите следующую важную информацию перед тем, как<br>продолжить.                                                                                                    |        |
| Пожалуйста, прочтите следующее Лицензионное Соглашение. Вы должны принять условия этого соглашения перед тем, как продолжить.                                                                                                    |        |
| ЛИЦЕНЗИОННОЕ СОГЛАШЕНИЕ                                                                                                    | -      |
| ВАЖНО! ПРОЧИТАЙТЕ ВНИМАТЕЛЬНО!                                                                                                    |        |
| Настоящий документ является соглашением между<br>Вами (физическим или юридическим лицом), далее<br>"Пользователем" и Обществом с Ограниченной<br>Ответственностью Научно-Производственной Фирмой<br>"КРУГ", далее "ФИРМА". ВНИМАНИЕ! ВСКРЫВ КОНВЕРТ<br>С ЭЛЕКТРОННЫМ НОСИТЕЛЕМ ПРОГРАММНОГО | T      |
| <ul> <li>Я принимаю условия соглашения</li> <li>Я не принимаю условия соглашения</li> </ul>                                                                                                    |        |
| < <u>Н</u> азад Далее> (                                                                                                    | Этмена |

Рисунок 3.2 - Окно принятия лицензионного соглашения

Для того чтобы продолжить установку, необходимо принять лицензионное соглашение, для чего необходимо переключить флажок в положение "Я принимаю условия лицензионного соглашения". Для выхода из программы установки нажмите "*Отмена*". Для продолжения установки нажмите на кнопку "*Далее>*". На экране появится окно, изображенное на рисунке 3.3.

| 📅 Установка — 'OPC-сервер ASCON XN и MLM Версии 2.0'                                                          | _ 🗆 X |
|----------------------------------------------------------------------------------------------------|-------|
| <b>Выбор папки установки</b><br>В какую папку Вы хотите установить 'OPC-сервер ASCON XN и MLM Версии<br>2.0'? |       |
| Программа установит 'OPC-сервер ASCON XN и MLM Версии 2.0' в<br>следующую папку.                              |       |
| Нажмите «Далее», чтобы продолжить. Если Вы хотите выбрать другую папку<br>нажмите «Обзор».                    |       |
| D:\Program Files\OPC-сервер ASCON XN и MLM Версия 2_06зор                                                     |       |
|                                                                                                    |       |
|                                                                                                    |       |
| Требуется как минимум 1,9 Мб свободного дискового пространства.                                               |       |
|                                                                                                    |       |
| < <u>Н</u> азад Далее> От                                                                                     | гмена |

Рисунок 3.3 – Окно выбора пути установки

После выбора пути инсталляции нажмите кнопку "*Далее*>". Перед Вами появится окно подтверждения параметров установки, изображенное на рисунке 3.4.

| 🐻 Установка — 'OPC-сервер ASCON XN и MLM Версии 2.0'                                                                              | _ 🗆 🗙    |
|----------------------------------------------------------------------------------------------------|----------|
| Всё готово к установке<br>Программа установки готова начать установку 'OPC-сервер ASCON XN и<br>MLM Версии 2.0' на Ваш компьютер. |          |
| Нажмите «Установить», чтобы продолжить, или «Назад», если Вы хотите<br>просмотреть или изменить опции установки.                  |          |
| Папка установки:<br>D:\Program Files\OPC-сервер ASCON XN и MLM Версия 2_0                                                         | ×        |
| Папка в меню «Пуск»:<br>OPC-сервер ASCON XN и MLM Версия 2.0                                                                      |          |
|                                                                                                    |          |
|                                                                                                    | _        |
|                                                                                                    | <u>}</u> |
| < <u>Н</u> азад <u>Установить</u>                                                                                                 | Отмена   |

Рисунок 3.4 – Окно подтверждения параметров установки

Если какие-то параметры установки Вас не устраивают, нажмите "*Назад*", чтобы вернуться к одному из предыдущих шагов, и внесите желаемые изменения. Если Вы согласны со всеми введенными данными, нажмите кнопку "*Установить*". После чего начнется копирование файлов ОРС-сервера. Процесс копирования отображается на окне, представленном на рисунке 3.5. По завершению процесса копирования – на экране появится окно, представленное на рисунке 3.6.

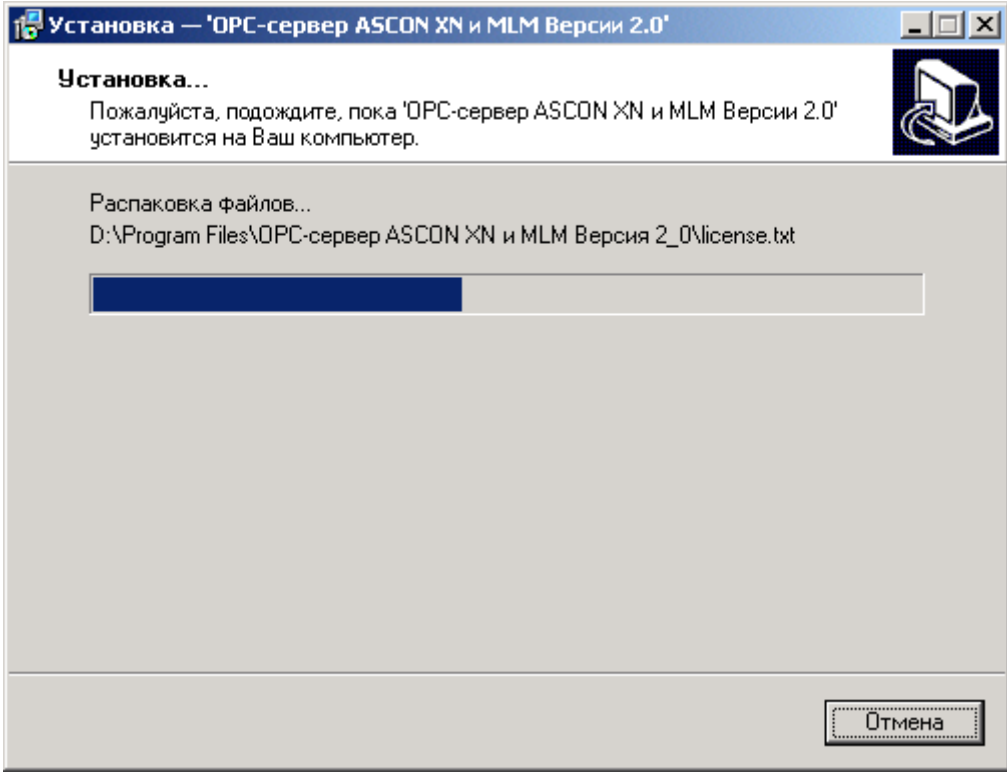

Рисунок 3.5 Копирование файлов

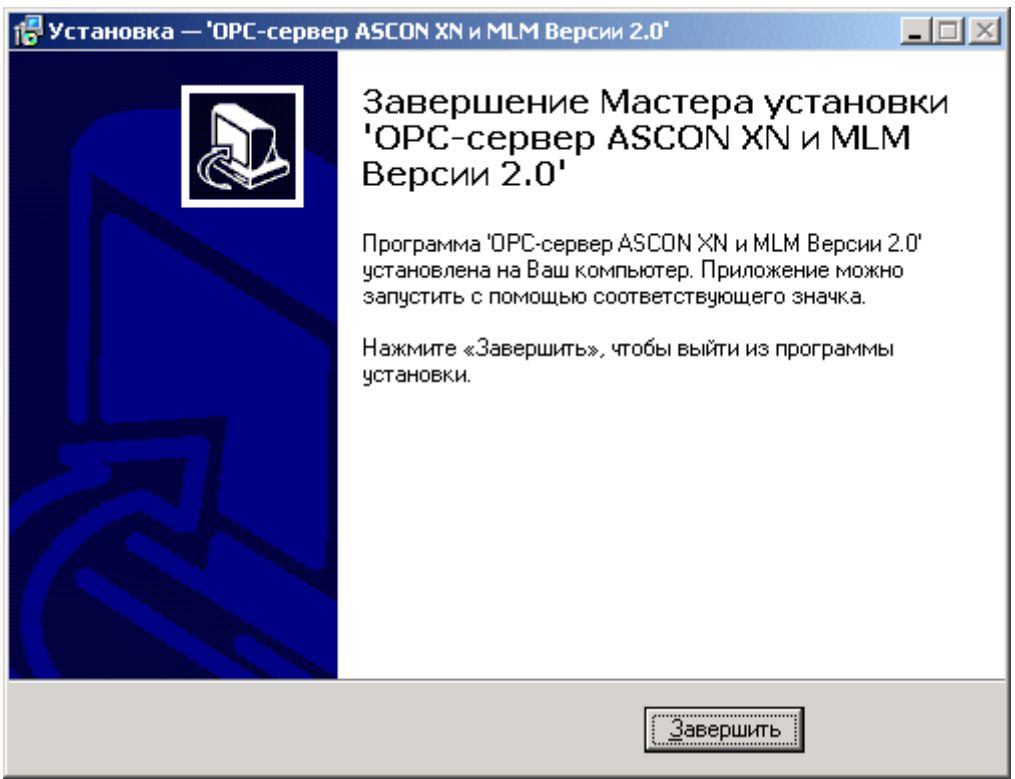

Рисунок 3.6 - Установка завершена

## 4. ОПИСАНИЕ ПРОЦЕДУРЫ РЕГИСТРАЦИИ ПРАВ ПОЛЬЗОВАТЕЛЯ

При запуске незарегистрированной версии, пользователю предлагается зарегистрировать права на использование ОРС-сервера. Регистрация производится с помощью диалогового окна, показанного на рисунке 4.1. Кроме того, ОРС-сервер предусматривает возможность вызова диалогового окна регистрации прав пользователя выбором пункта меню "*Помощь/Регистрация*" при запуске в режиме конфигурации.

| мя пользователя :                           |                                               |
|---------------------------------------------|-----------------------------------------------|
|                                             | 000 НПФ "КРУГ"                                |
|                                             | 440028, Россия,                               |
| азвание организации:                        | г. Пенза, ул. Титова, 1"Г"                    |
|                                             | Телефон: (8412) 55-64-95                      |
|                                             | (8412) 55-64-97                               |
| аш код :                                    | Факс: (8412) 55-64-96                         |
| D31488E-0CB9                                | e-mail : support@krug2000.ru                  |
|                                             | Наш сайт : www.krug2000.ru                    |
| аш ключ:                                    |                                               |
|                                             |                                               |
|                                             |                                               |
|                                             |                                               |
| гобы получить ключ, свяжитесь с нами и сооб | щите имя пользователя, название организации и |

Рисунок 4.1 - Диалоговое окно регистрации прав пользователя

Для регистрации программного продукта необходимо связаться с ООО НПФ "КРУГ" по телефону, факсу или электронной почте (вся необходимая информация отображена в диалоговом окне) и передать данные о регистрации, а именно:

- "Имя пользователя";
- "Название организации";
- "Ваш код". Значение поля выводится в диалоговом окне автоматически и формируется исходя из аппаратной конфигурации платформы запуска.

После процедуры регистрации в ООО НПФ "КРУГ", Вам будет передан ключ для разрешения использования ОРС-сервера. Его необходимо ввести в поле "Ваш ключ" диалогового окна, затем заполнить остальные поля формы и нажать на кнопку "Регистрация".

Кроме того, ОРС-сервер предусматривает режим ознакомительного использования. Для запуска ОРС-сервера в этом режиме необходимо нажать на кнопку "Демо" диалогового окна регистрации прав пользователя. В этом случае выводится окно, приведенное на рисунке 4.2. При запуске в демо режиме Вы можете использовать все функции ОРС-сервера, но с ограничением по времени использования.

| Внимание! | ×                                                                                                    |
|-----------|----------------------------------------------------------------------------------------------------|
| •         | Производится запуск ОРС-сервера в демонстрационном режиме!<br>В этом режиме Вы можете продолжать использовать данный программный продукт в течении 29 дней! По истечении<br>указанного периода запуск в демо режиме будет запрещен. В этом случае, для продолжения использования ОРС-сервера<br>его необходимо будет зарегистрировать! |
|           | OK ]                                                                                                    |

Рисунок 4.2 - Диалоговое окно входа в демо режим

## 5. ДЕИНСТАЛЛЯЦИЯ ОРС-СЕРВЕРА

Для деинсталляции ОРС-сервера откройте "*Настройка\Панель управления*" в меню "*Пуск*". Выберите "*Установка и удаление программ*" (рисунок 5.1). Найдите и выберите строку "ОРС-сервер Ascon XN и MLM", нажмите "*Заменить/Удалить*". После чего появится диалоговое окно, приведенное на рисунке 5.2.

| 🏪 Установка і          | и удаление программ                                                      |                              |                  |
|------------------------|--------------------------------------------------------------------------|------------------------------|------------------|
| 12                     | Установленные программы: Упорядочить: по                                 | имени                        | •                |
| Замена или<br>удаление | OPC-сервер АSCON XN и MLM                                                | Размер                       | <u>1,87 мб</u> 📥 |
| программ               | Щелкните здесь для получения <u>сведений о</u><br><u>поддержке</u> .     | Последний раз<br>использован | 19.05.2006       |
| 2                      | Чтобы заменить программу или удалить ее,<br>щелкните "Заменить/Удалить". | <u>З</u> аменить/У           | ′далить          |
| Установка<br>новой     | 🗶 ОРС-сервер MODBUS 1.0                                                  | Размер                       | 2,10 M6          |
| программы              | (J) ОРС-сервер приборов JUMO 1.0                                         | Размер                       | 1,87 МБ 🖵        |
|                        |                                                                          |                              |                  |

Рисунок 5.1 - Окно установки и удаления программ

| Деинстал | лляция — 'ОРС-сервер АSCO   | N XN и MLM Bepo   | :ии 2.0'                                                 | 1 |
|----------|-----------------------------|-------------------|----------------------------------------------------------|---|
| ?        | Вы действительно хотите уда | алить 'ОРС-сервер | о ASCON XN и MLM Версии 2.0' и все компоненты программы? |   |
|          |                             | Да                | [                                                        |   |

Рисунок 5.2 - Окно подтверждения деинсталляции

Если Вы нажмёте кнопку "**Да**", то запустится процесс деинсталляции. Если вы нажмёте "**Нет**" удаления не произойдёт.

6.

## ОСНОВНЫЕ ФУНКЦИИ И ПРИНЦИПЫ РАБОТЫ

### 6.1 Функции ОРС-сервера

ОРС-сервер обеспечивает выполнение следующих функций:

- Организация информационного обмена с приборами «Ascon XN» и «Ascon MLM» по оперативным данным прибора. Полный список параметров прибора, которые предоставляет ОРС-сервер, приведен в приложении А.
- Возможность опроса нескольких устройств на одном канале связи.
- Работа ОРС-сервера по нескольким физическим каналам связи одновременно, что позволяет в случае необходимости уменьшить общее время информационного обмена с приборами.
- Взаимодействие с ОРС-клиентами согласно спецификации ОРС Data Access версии 2.0
- Ведение статистики работы ОРС-сервера

#### 6.2 Работа ОРС-сервера

6.2.1 Режимы работы

Предусмотрено три режима работы ОРС-сервера:

- Режим регистрации разрегистрации сервера;
- Режим работы с активным окном настройки (режим конфигурации);
- Режим работы со скрытым окном настройки (основной режим).

**Режим регистрации - разрегистрации сервера** – осуществляется запуском ОРС-сервера с параметром командной строки /**RegServer** и /**UnRegServer** для регистрации и разрегистрации сервера соответственно.

**Режим запуска с активным окном настройки (режим конфигурации)** – осуществляется запуском ОРС-сервера с параметром командной строки /**Cfg**. Запуск в этом режиме производится для задания параметров работы ОРС-сервера.

Запуск ОРС-сервера в данном режиме осуществляется выбором соответствующего ОРС-серверу пункта меню «*Пуск*».

Информация о заданных настройках сохраняется в файле с именем **opcascon.cfg**, который создается в том же каталоге, где зарегистрирован OPC-сервер.

**Режим запуска со скрытым окном настройки (основной режим)** – осуществляется автоматически при первом обращении ОРС-клиента к ОРС-серверу средствами подсистемы СОМ.

#### 6.3 Пользовательский интерфейс

При запуске ОРС-сервера в режиме конфигурации, на экране отображается окно, приведенное на рисунке 6.1.

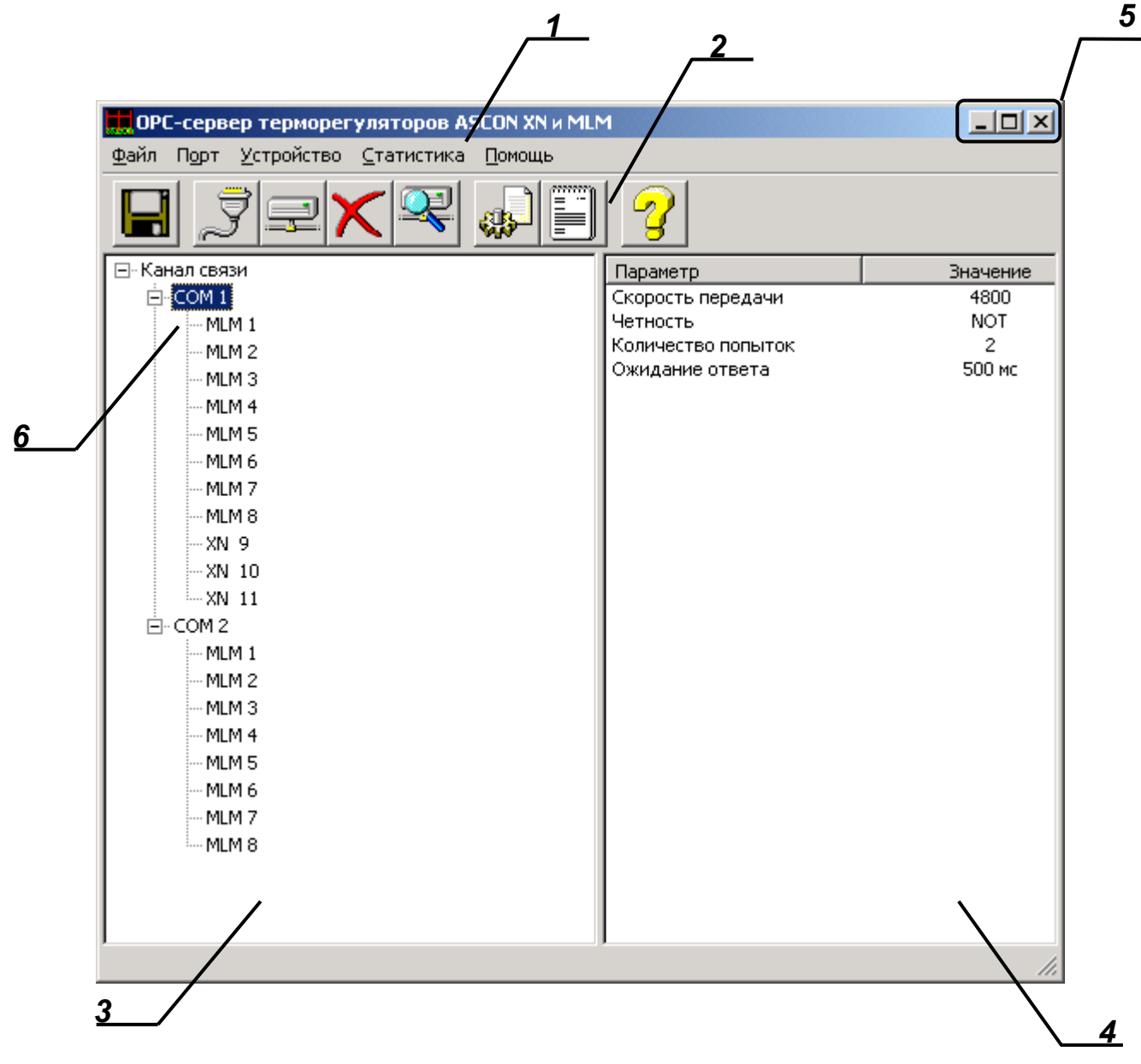

Рисунок 6.1 - Окно конфигурации ОРС-сервера

В окне содержатся следующие элементы:

- 1. Строка основного меню.
- 2. Панель инструментов, содержащая набор элементов управления, которые дублируют пункты основного меню.
- 3. Область отображения конфигурации устройств.
- 4. Область отображения параметров устройств и канала связи. В области отображаются значения параметров для выбранного элемента.
- 5. Системное меню. Предназначено для сворачивания, распахивания или закрытия окна приложения.
- 6. Устройства, подключенные к каналам связи.

#### 6.3.1 Описание элементов панели инструментов

В верхней части основного окна, под основным меню располагается панель инструментов в виде набора элементов управления. Вызов функций осуществляется щелчком левой клавишей мыши на соответствующей кнопке.

При наведении курсора мыши на элемент управления панели инструментов отображается выпадающая подсказка.

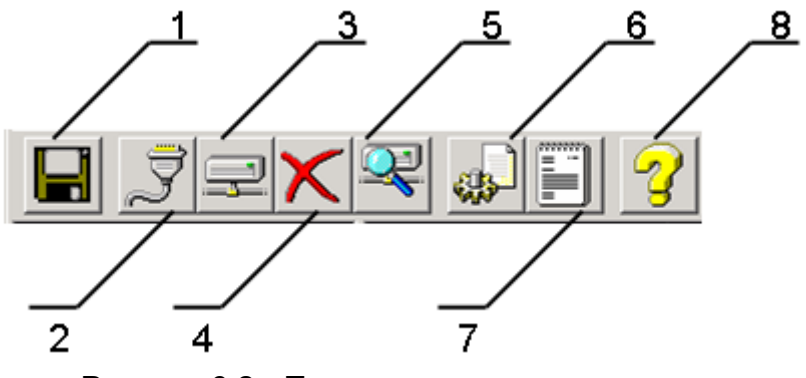

Рисунок 6.2 - Панель инструментов

Панель инструментов содержит следующие элементы:

- 1. Сохранить;
- 2. Добавление или изменение параметров канала связи;
- 3. Добавить устройство;
- 4. Удалить устройство;
- 5. Поиск устройств;
- 6. Настройка ведения статистики;
- 7. Показать статистику;
- 8. О программе.

#### 6.4 Описание процесса конфигурации ОРС-сервера

Прежде чем подключится к OPC-серверу с помощью OPC-клиента его необходимо настроить. Для этого его необходимо запустить в режиме конфигурации (См. п. 6.2.1 данного документа). На этапе конфигурации необходимо задать параметры каналов связи (номер, скорость обмена, четность), номера подключенных устройства и их тип, а так же параметры ведения статистики.

## ВНИМАНИЕ!!!

Прибор Ascon MLM имеет несколько каналов измерения. Каждый канал работает как независимое устройство с индивидуальным адресом, поэтому в OPC-сервере каждый канал представлен в виде отдельного устройства.

#### 6.4.1 Добавление устройства в конфигурацию

Существует два способа добавления устройств:

- 1. Ручное задание номера устройства.
- 2. Автоматический поиск устройств на указанном канале в заданном диапазоне адресов.

Для ручного добавления устройства необходимо открыть пункт меню "*Устройство/Добавить*" или нажать кнопку "*Добавить устройство*" панели инструментов. На экране появится диалоговое окно, приведенное на рисунке 6.3.

| д | обавление / изменен | ие устрой 🗵 🦯 |
|---|---------------------|---------------|
|   | Устройство          | 2             |
|   | Адрес устройства    | 1             |
|   | Тип устройства      | MLM -         |
|   | OK                  | Отмена        |

Рисунок 6.3 - Диалоговое окно добавления/изменения устройства

Диалоговое окно содержит следующие элементы управления:

- 1. Поле ввода номера (адреса) устройства.
- 2. Поле выбора типа устройства (MLM или XN).

При нажатии на кнопку "**ОК**" произойдет добавление устройства в конфигурацию ОРС-сервера. При нажатии "**Отмена**" добавление не осуществляется.

Для запуска автоматического поиска устройств необходимо открыть пункт меню "*Устройство/Поиск*" или нажать кнопку "*Поиск устройств на канале*" панели инструментов. На экране появится диалоговое окно, приведенное на рисунке 6.4.

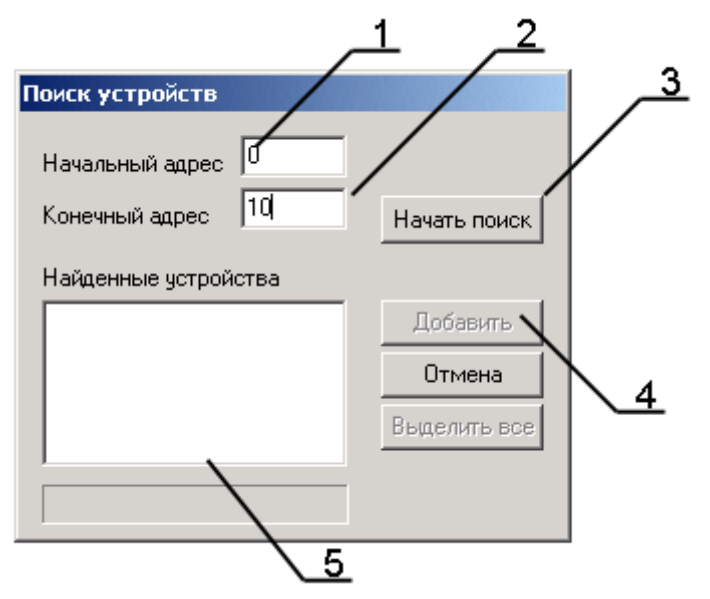

Рисунок 6.4 - Диалоговое окно поиска устройств

Диалоговое окно содержит следующие элементы управления:

- 1. Начальный адрес, с которого необходимо начать поиск устройств.
- 2. Конечный адрес поиска устройств.
- 3. Кнопка начала поиска устройств
- 4. Кнопка добавления выбранных устройств
- 5. Список найденных устройств

Для запуска автоматического поиска устройств необходимо ввести начальный и конечный номер устройств, и нажать на кнопку "*Начать поиск*".

Поиск устройств производится на скорости обмена, заданной для канала связи, к которому подключены устройства.

По окончанию поиска в списке найденных устройств появятся описания найденных устройств. Если же не найдено ни одного устройства в списке появится надпись '*Отсутствуют*'.

При успешном поиске устройств необходимо выбрать те устройства, которые нужно добавить в конфигурацию и нажать кнопку "*Добавить*" (см. рисунок 6.5). При нажатии кнопки "*Отмена*" добавление не осуществляется

#### 6.4.2 Удаление устройства

Для удаления устройства из конфигурации необходимо указать устройство, подлежащее удалению, выбрав соответствующий элемент в области отображения конфигурации дерева устройств. После чего выбрать пункт меню "*Устройство/Удалить*" или нажать кнопку "*Удалить устройство*" панели инструментов.

#### 6.4.3 Изменение параметров элемента

Для изменения параметров элемента дерева устройств, необходимо сделать двойной щелчок левой клавишей мыши на элементе, параметры которого необходимо изменить. В зависимости от типа элемента дерева на экране появится или диалоговое окно добавления/изменения параметров порта (рисунок 6.6), или окно добавления/изменения устройства (рисунок 6.3). Также изменить параметры канала можно, нажав кнопку *"Добавить / изменить канал"* панели инструментов.

| д | обавление/изменени   | е порта 🛛 | × | 1        | - |
|---|----------------------|-----------|---|----------|---|
| [ | Номер Com-порта      | 1         |   | 3        | - |
|   | Скорость             | 4800      |   | <u> </u> | - |
|   | Четность             | NOT       |   |          | - |
|   | Количество попыток   | 1         |   |          |   |
|   | Ожидание ответа (мс) | 500       |   |          |   |
|   | ОК                   | Отмена    |   |          |   |
|   |                      |           |   |          |   |

Рисунок 6.6 - Окно изменения параметров порта

Диалоговое окно содержит следующие элементы:

- 1. Номер СОМ-порта.
- 2. Скорость обмена.
- 3. Четность.
- Количество попыток. Параметр представляет собой число запросов при отсутствии ответов, на которые принимается решение об отсутствии связи с устройством. Если у Вас частые сбои связи, попробуйте увеличить значение данного параметра.
- 5. Ожидание ответа. Данное поле определяет время в миллисекундах ожидания пакетов данных от удаленного устройства. Параметр зависит от времени реакции устройства на запрос. Если у Вас частые сбои связи, попробуйте увеличить значение данного параметра.

## ВНИМАНИЕ!!!

Значение полей "Количество попыток" и "Ожидание ответа" влияет на время реакции ОРС-сервера на обрыв связи с устройством. Время реакции равно "Количество попыток" умноженное на значение параметра "Ожидание ответа".

## 6.4.4 Просмотр параметров элемента

Для просмотра параметров устройств или каналов необходимо выбрать требуемый элемент в дереве, при этом в области отображения параметров дерева устройств автоматически появится запрашиваемая информация.

## 6.4.5 Настройка ведения статистики

Для задания параметров ведения статистики работы ОРС-сервера необходимо выбрать пункт меню "*Статистика/Настройка*" или нажать кнопку "*Настройка ведения статистики*" панели инструментов. На экране появится диалоговое окно, приведенное на рисунке 6.7.

Для просмотра накопленной статистики необходимо выбрать пункт меню "*Статистика/Показать*" или нажать кнопку "*Показать статистику*" панели инструментов. Также статистику можно посмотреть, открыв файл *орсгиf2.log,* который располагается в том же каталоге, где зарегистрирован OPC-сервер.

Для принудительной очистки статистики необходимо выбрать пункт меню "*Статистика/Очистить*".

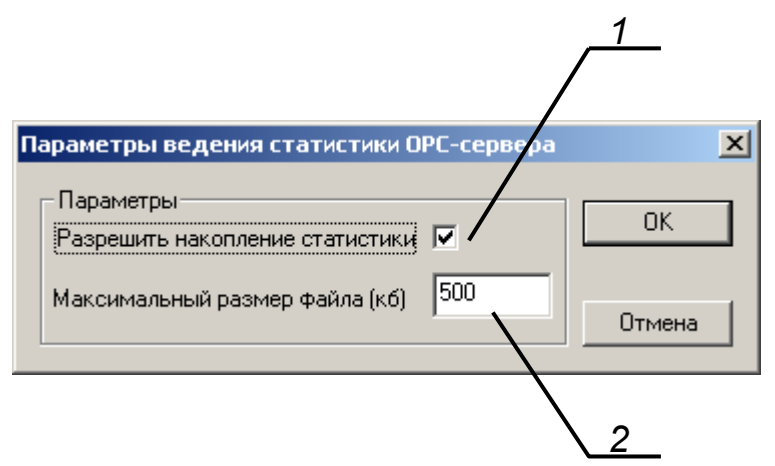

Рисунок 6.7 - Окно задания параметров ведения статистики

Диалоговое окно содержит следующие элементы:

- 1. Максимальный размер файла. Параметр ограничивает максимальный размер файла статистики. При достижении файлом максимального размера, происходит его очистка.
- 2. Разрешить накопление статистики.

6.4.6 Сохранение конфигурации

Сохранение конфигурации ОРС-сервера производится выбором пункта меню "*Файл/Сохранить*" или нажатием кнопки "*Сохранить*" панели инструментов.

6.4.7 Закрытие окна конфигурации

Закрытие окна конфигурации производится выбором ответствующего пункта системного меню.

#### 6.5 Описание работы ОРС-сервера.

6.5.1 Основной алгоритм работы ОРС-сервера

При первом обращении ОРС-клиента к ОРС-серверу средствами подсистемы СОМ производится автоматический запуск ОРС-сервера. Подключение каждого последующего ОРС-клиента производится к уже запущенному процессу.

Таким образом, ОРС-сервер может обслуживать запросы нескольких клиентов. В случае отключения всех ОРС-клиентов сервер автоматически выгружается через 5 секунд.

Устройство начинает опрашиваться ОРС-сервером только после того, как ОРС-клиент запросит хотя бы один тэг с этого устройства.

В случае отсутствия ответа от устройства, на заданное количество попыток опроса, принимается решение об отсутствии связи с прибором. Если при последующих опросах устройство ответит на запросы ОРС-сервера, принимается решение о восстановлении связи с устройством.

Значение полей "Количество попыток" и "Ожидание ответа" влияет на время реакции ОРС-сервера на обрыв связи с устройством. Оно равно "Количество попыток" умноженное на значение параметра "Ожидание ответа".

Период опроса устройств устанавливается ОРС-клиентом, при этом он не должен быть меньше 3 секунд. В случае задания меньшего периода, опрос будет производиться с периодом 3 секунды.

ОРС-сервер производит опрос только оперативных данных прибора. Полный список параметров прибора, которые предоставляет ОРС-сервер, приведен в приложении А.

ОРС-сервер дополнительно предоставляет для каждого тега несколько стандартных атрибутов, список которых представлен ниже. Назначение и подробное описание данных атрибутов приведено в спецификации ОРС Data Access версии 2.0.

Список атрибутов тегов:

- 1. Item Canonical (Тип величины);
- 2. Item Value (Значение величины);
- 3. Quality (Достоверность величины);
- 4. Timestamp (Временная метка);
- 5. Item Access right (Права доступа);
- 6. Server Scan Rate (Минимально возможный период опроса сервера);
- 7. EU Units (Размерность физической величины);
- 8. Item Description (Описание тега).

#### 6.6 Формирование статистики работы

В процессе своей работы OPC–сервер осуществляет накопление статистики. Статистика содержит диагностическую информацию и информацию об ошибочных ситуациях, возникших в процессе работы OPC-сервера. Для каждого сообщения указано время и дата его регистрации.

Настройка ведения статистики описана в п. 6.4.5 данного документа.

Для просмотра накопленной статистики необходимо выбрать пункт меню "*Статистика/Показать*" или нажать кнопку "*Показать статистику*" панели инструментов.

Также статистику можно посмотреть, открыв файл *opcascon.log,* который располагается в том же каталоге, где зарегистрирован OPC-сервер.

Для принудительной очистки статистики необходимо выбрать пункт меню "*Статистика/Очистить*".

Список сообщений о работе ОРС-сервера:

- 1. Запуск в основном режиме Сообщение формируется в случае запуска ОРС-сервера ОРС-клиентом средствами подсистемы СОМ.
- 2. Запуск в режиме конфигурирования Сообщение формируется в случае запуска ОРС-сервера в режиме конфигурации.

3. СОМ<Номер СОМ-порта> Ошибка открытия СОМ-порта

Сообщение формируется в случае невозможности открытия СОМ-порта. Данная ситуация может наблюдаться если заданный порт отсутствует в системе или занят другим процессом.

4. СОМ<Номер СОМ-порта>: <Тип устройства>\_<Номер устройства> Принят ошибочный пакет

Сообщение формируется в случае принятия от устройства ошибочного пакета ответа. Если данная ошибочная ситуация повторяется часто рекомендуется увеличить количество попыток запросов или уменьшить скорость обмена.

5. COM<Homep COM-порта>: <Тип устройства>\_<Номер устройства> Нет ответа от устройства

Формируется, если устройство не ответило на запросы ОРС-сервера по истечении времени ожидания ответа и совершении заданного числа посылок.

В случае возникновения данной ошибочной ситуации необходимо:

- Проверить правильность монтажа линий интерфейса RS-232.
- Проверить правильность установки скорости обмена в устройстве и в ОРС-сервере. Данные скорости должны совпадать.
- Увеличить время ожидания ответа.
- Увеличить число попыток.
- 6. СОМ<Номер СОМ-порта>: <Тип устройства>\_<Номер устройства> Выход за верхнюю границу диапазона Сообщение формируется при выходе регулируемой величины за верхний

Сообщение формируется при выходе регулируемои величины за верхнии предел диапазона.

- СОМ<Номер СОМ-порта>: <Тип устройства>\_<Номер устройства> Выход за нижнюю границу диапазона Сообщение формируется при выходе регулируемой величины за нижний предел диапазона.
- 8. Связь с устройством СОМ<Номер СОМ-порта>: <Тип устройства>\_<Номер устройства> восстановлена

Сообщение формируется при восстановлении связи с прибором.

## ПРИЛОЖЕНИЕ А. Параметры прибора, предоставляемые ОРС-сервером.

Теги прибора представлены в следующем виде: <*COM>.<Прибор>.<Параметр>,* 

| где:        |                                             |
|-------------|---------------------------------------------|
| <com></com> | - СОМ-порт к которому подключен прибор;     |
| <Прибор>    | - устройство, с которым производится обмен; |
| <Параметр>  | - параметр прибора.                         |

Поле <COM> представляется в следующем виде COM<C>,

где

С - номер СОМ-порта.

Поле <Прибор> представляется в следующем виде <T>\_<U>,

где

**Т** – тип терморегулятора (XN или MLM);

**U** - номер устройства.

Возможные значения поля *«Параметр»* приведены в таблице А.1.

Таблица А.1 Список параметров прибора, предоставляемых ОРС-сервером

| <Параметр>        | Наименование параметра в приборе   |
|-------------------|------------------------------------|
|                   |                                    |
| Терморегулятор XN |                                    |
| X                 | Значение регулируемой переменной   |
| W                 | Текущая уставка                    |
| WL                | Локальная уставка                  |
| WR                | Удаленная уставка                  |
| WT                | Уставка цели                       |
| Y                 | Выходная величина регулировки      |
| Α                 | Положение сигналов тревоги         |
| 0                 | Режим                              |
| ACC               | Индексы доступа к параметрам       |
| ATU               | Индекс включения прибора настройки |
| ADR               | Адрес устройства                   |
| BDR               | Скорость SCI                       |
| PAR               | Паритет SCI                        |
| HY1               | Гистерезис выхода Ү1               |
| PB1               | Пропорциональная полоса выхода Ү1  |
| TI1               | Интегральное время выхода Ү1       |
| TD1               | Дериватное время выхода Ү1         |
| TC1               | Время цикла выхода Ү1              |
| YH1               | Максимальное значение выхода Ү1    |
| FF                | Подача вперед                      |
| PB2               | Пропорциональная полоса выхода Y1F |
| TI2               | Интегральное время выхода Y1F      |
| TD2               | Дериватное время выхода Y1F        |
| DB                | Мертвая зона выхода Y1F            |
| TC2               | Время цикла выхода Y1F             |

| <Параметр> | Наименование параметра в приборе                |
|------------|-------------------------------------------------|
| YH2        | Максимальное значение выхода Y1F                |
| DY         | Нейтральная зона клапана                        |
| TY         | Время открытия клапана                          |
| APL        | Приближение снизу                               |
| APH        | Приближение сверху                              |
| SA2        | Уставка выхода Ү2                               |
| HY2        | Гистерезис выхода Ү2                            |
| SA3        | Уставка выхода ҮЗ                               |
| НҮ3        | Гистерезис выхода ҮЗ                            |
| Y3L        | Нижний порог ассиметричного аварийного сигнала  |
|            | выхода ҮЗ                                       |
| ҮЗН        | Верхний порог ассиметричного аварийного сигнала |
|            | выхода ҮЗ                                       |
| Y3         | Состояние выхода ҮЗ                             |
| MAX        | Конец шкалы                                     |
| MIN        | Начало шкалы                                    |
| INS        | Сдвиг ввода                                     |
| SLD        | Градиент спуска при переходе уставки            |
| SLU        | Градиент подъема при переходе уставки           |
| SL1        | Первая уставка в памяти                         |
| SL2        | Вторая уставка в памяти                         |
| SL3        | Третья уставка в памяти                         |
| SL4        | Четвертая уставка в памяти                      |
| FIL        | Постоянная времени цифрового фильтра            |
| TYP        | Состояние действия регулировки                  |
| CN1        | Первый код доступа к конфигурации               |
| CN2        | Второй код доступа к конфигурации               |
| DDC        | Положение десятичной точки                      |
| RHC        | Конфигурация верхнего предела                   |
| RLC        | Конфигурация нижнего предела                    |
| MOD        | Идентификатор модели                            |
| REL        | Идентификатор программного обеспечения          |
| NES        | Идентификатор числа исполнения программного     |
|            | обеспечения                                     |
|            |                                                 |
|            | Терморегулятор MLM                              |
| X          | Значение измерения                              |
| SP3        | Значение уставки тревоги Ү1                     |
| НҮЗ        | Значение гистерезиса вывода ҮЗ                  |
| SP4        | Значение уставки тревоги Ү2                     |
| HY4        | Значение гистерезиса вывода Ү4                  |
| A          | Состояние тревог ҮЗ и Ү4                        |
| PWD        | Пароль доступа                                  |
| IN         | Тип ввода                                       |
| RL         | Начало шкалы                                    |
| RH         | Конец шкалы                                     |
| Y3C        | Тип вывода Ү1                                   |
| Y4C        | Тип вывода Ү2                                   |
| PER        | Идентификатор модели                            |